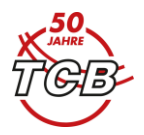

# Du möchtest ein Dress bestellen?

Herkömmlicher Weg: pdf ausdrucken, ausfüllen, unterschreiben, einscannen und an <u>mailto:tcbdressen2022@gmail.com?subject=Dressenbestellung</u> schicken.

Warum nicht gleich alles elektronisch erledigen?!

**Mit Adobe** kannst Du das Formular ausfüllen und elektronisch unterschreiben, eine Kopie für Dich speichern und das ausgefüllte Formular an zuvor genannte Adresse versenden. Und das geht so:

### 1. Öffne die Datei mit Adobe Acrobat Reader

2. Im rechten Fenster sind die Werkzeuge abgebildet – wähle "Ausfüllen und unterschreiben".

| Start Werkzeuge & Dressen_MG_Beste Dressen_MG_Beste X                      |   | ? 🌲 🤔                          |
|----------------------------------------------------------------------------|---|--------------------------------|
|                                                                            |   | a 🛛 🚱                          |
|                                                                            | ^ | Werkzeuge durchsuchen          |
| TCB Tennisdressen                                                          |   | PDF erstellen                  |
|                                                                            |   | Dateien zusammenführen         |
| BESTELLFORMULAR                                                            |   | PDF bearbeiten                 |
| CLUB-DRESS                                                                 |   | Elektronische Signaturen anf   |
| Um den Kostenbeitrag von EUR 20,00/Set bestelle ich folgendes verbindlich: |   | 🔏 Ausfüllen und unterschreiben |
| Persönliche Angaben *)Pflichtfelder                                        |   | PDF-Datei exportieren          |
| Vorname *)                                                                 |   | Seiten verwalten               |
|                                                                            | • | 🕒 Zum Kommentieren senden      |
| Zuname *)                                                                  |   | 📮 Kommentieren                 |
| erreichbar unter*)                                                         |   | 🖺 Scan & OCR                   |
|                                                                            |   | 🔘 Schützen                     |
| Damen-Dress                                                                |   | 🏀 Mehr Werkzeuge               |
| Größe<br>34/36 36/38 38/40 40/42 42/44 44/46 46/48                         |   |                                |
| XS S M L XL 2XL 3XL                                                        |   |                                |
| Anzahl - · · · · · · · · ·                                                 |   | Erhalten Sie schnell E-Sign    |

### 3. Beginne, die Felder zu befüllen.

Deine Persönlichen Angaben sowie Ort, Datum und Unterschrift sind Pflichtfelder. Suche Dir die richtige Größe - Größentabelle ist auf Seite 2 zur Hilfestellung - und wähle die Anzahl "1" vom Drop-Down-Menü in der richtigen Spalte.

4. Im Feld Unterschrift kannst Du nun elektronisch signieren.

Klicke in der Menüleiste auf "Selbst signieren" und wähle den Menüpunkt aus dem nun aufklappenden Drop-Down Menü "Unterschrift hinzufügen".

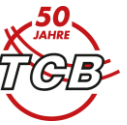

| Start Werkzeuge        | Dressen_MG_Beste | e ×            |                      |                    |         |                |          |                |               |        |         |         |     |        | ?       | 2        |
|------------------------|------------------|----------------|----------------------|--------------------|---------|----------------|----------|----------------|---------------|--------|---------|---------|-----|--------|---------|----------|
| 🖺 🏠 🖓 🖶                | $\odot$          |                |                      | 1                  | 12      | k              |          | (+) 15         | 6% 🔹 📑        | • •    |         |         |     |        | 2       | Q;       |
| Ausfüllen und untersch | reiben           |                |                      |                    | Øn, Se  | lbst signierer | n 🗊 Elei | ktronische Sig | naturen anfor | dern   |         |         | (   | Weiter | Schließ | len      |
|                        | / 112011         | - ·            | - •                  | - 1                | - '     |                | - 1      | - •            |               |        |         |         |     |        | ~       | Po       |
|                        |                  |                |                      |                    |         |                |          |                | _             |        |         |         |     |        |         | <b>B</b> |
|                        | Junior-Dress     |                |                      |                    |         |                |          |                |               |        |         |         |     | _      |         |          |
|                        |                  |                |                      | Mäd                | chen    |                |          |                |               | Burs   | chen    |         |     |        |         | Ð        |
|                        |                  | 116            | 128                  | 140                | 152     | 164            | 172      | 116            | 128           | 140    | 152     | 164     | 172 |        |         |          |
|                        |                  | XS             | 5                    | M                  | L       | XL             | XXL      | xs             | S             | M      |         | XL      | XXL |        |         | lle      |
|                        | Anzahl           |                |                      | _                  |         | _              |          |                |               | _      |         |         |     |        | - 1     | Po       |
|                        |                  |                |                      |                    |         |                |          |                |               |        |         |         |     |        |         | č0       |
|                        |                  |                |                      |                    |         |                |          |                |               |        |         |         |     |        |         | C,       |
| *                      |                  |                |                      |                    | tala da | li r           |          | 675 - N.H1     |               |        |         | **      |     |        |         | P        |
|                        | werden die       | Angabe         | nrift be<br>en korre | statige<br>kt sind | l und d | ie Kleid       | ung dai  | nach nic       | ht mehr       | umgeta | uscht w | erden k | ann |        |         | e        |
|                        | Die Bezahlur     | ng erfol       | gt bar b             | pei Abh            | olung.  |                |          |                |               | angeta |         | crucini |     |        |         | 0        |
|                        |                  | -              | -                    |                    |         |                |          |                |               |        |         |         |     |        |         | 6        |
|                        |                  |                |                      |                    |         |                |          |                |               |        |         |         |     |        |         | 6        |
|                        | Ort / Datum *    | <sup>•</sup> ) |                      |                    |         |                | Unt      | terschrift     | *)            |        |         |         |     |        |         |          |

Wähle "Unterschrift hinzufügen" und es erscheint folgendes Fenster:

3 Möglichkeiten:

- Mit Tastatur tippen
- Oder Zeichnen mit der Maus oder bei Touchscreens händisch
- Oder eine bereits eingescannte Unterschrift als Bild hochladen.

|                        | Typ Zeichnen | Bild Bild |      | 1 |
|------------------------|--------------|-----------|------|---|
| Ju<br>Se               |              |           |      |   |
|                        |              |           | <br> |   |
| Unterschrift speichern | Abbrechen A  | nwenden   |      |   |

Solltest du schon öfters mit elektronischen Signaturen in Adobe gearbeitet haben, wird Dir eine Unterschrift vorgeschlagen werden.

Über "Anwenden" wird die Signatur übernommen, das Fenster schließt sich und Du kommst zurück zum Formular.

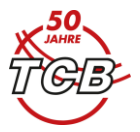

#### Beispielsweise sieht das dann so aus:

|                        | Typ Zeichnen Bild    |                          |
|------------------------|----------------------|--------------------------|
|                        |                      |                          |
| Musta                  | Mann.                |                          |
| - marce                |                      | Stil ändern <del>v</del> |
|                        |                      |                          |
| Unterschrift speichern | (Abbrechen) Anwenden |                          |

|                                                    |                                          |                                  | Mäd                            | chen                          |                      |                         | Burschen                        |                     |                         |                     |                      |                  |
|----------------------------------------------------|------------------------------------------|----------------------------------|--------------------------------|-------------------------------|----------------------|-------------------------|---------------------------------|---------------------|-------------------------|---------------------|----------------------|------------------|
|                                                    | 116<br>XS                                | 128<br>S                         | 140<br>M                       | 152<br>L                      | 164<br>XL            | 172<br>XXL              | 116<br>XS                       | 128<br>S            | 140<br>M                | 152<br>L            | 164<br>XL            | 172<br>XXL       |
| Anzahl                                             | - •                                      | 1 ·                              |                                | - ·                           | <b>-</b> ·           | - •                     | - •                             | - ·                 | - •                     | - •                 | - ·                  | <b>-</b> ·       |
| ∕lit meiner<br>verden, die                         | Untersc                                  | hrift be                         | stätige<br>ekt sind            | ich, da<br>I und di           | ss die [<br>e Kleid  | Dressen<br>ung dai      | ı für Nicł<br>nach nic          | nt-Meist<br>ht mehr | erschaft<br>umgeta      | sspieler<br>uscht w | *innen l<br>erden ka | pestellt<br>ann. |
| Vit meiner<br>verden, die<br>Die Bezahlu<br>Brunn, | Untersc<br>Angabe<br>Ing erfol<br>1.7.22 | hrift be<br>en korre<br>gt bar b | stätige<br>≥kt sind<br>⊃ei Abh | ich, da<br>I und di<br>olung. | ss die I<br>ie Kleid | Dressen<br>ung dar<br>M | n für Nich<br>nach nic<br>Muste | nt-Meist<br>ht mehr | erschaft<br>umgeta<br>M | sspieler<br>uscht w | *innen l<br>erden ka | oestellt<br>ann. |

Über Klick auf die Maus kannst Du deine persönliche Signatur ins Unterschriftsfeld stellen und fix platzieren.

5. Hast Du alle Felder befüllt, dann geht's weiter zum **Speichern und Absenden**. Klicke in der **Menüleiste** auf **"Weiter"**.

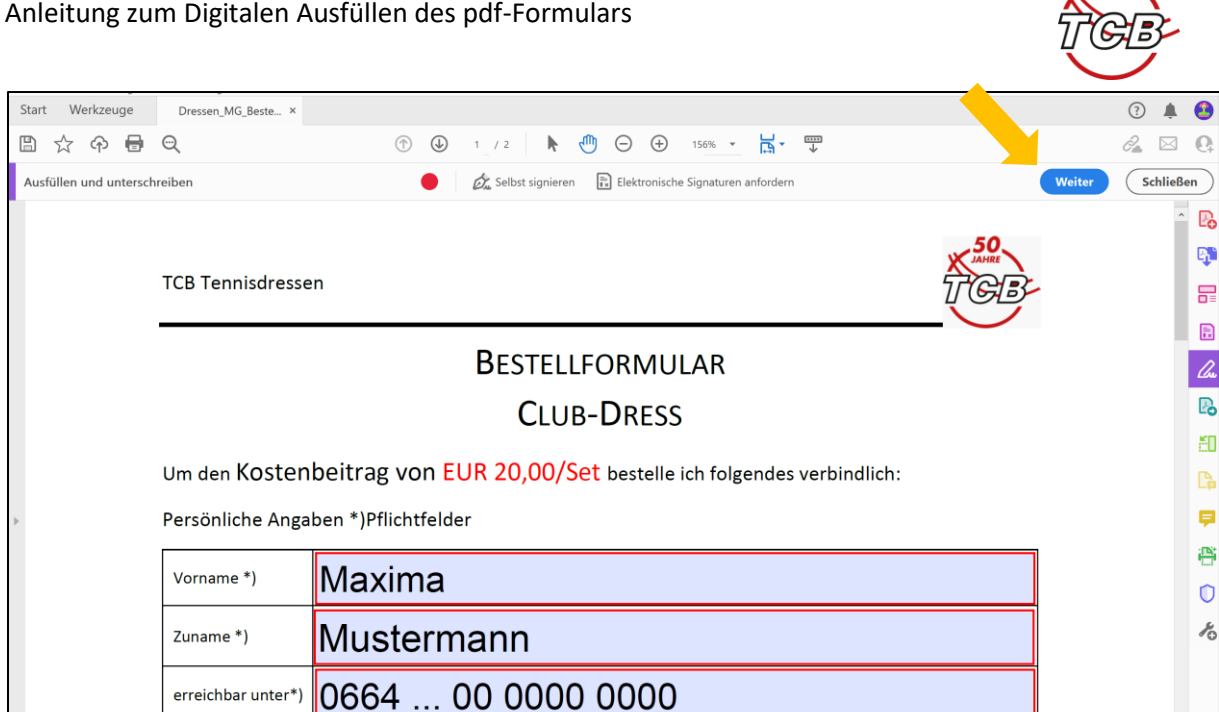

Im Drop-Down-Menü erscheint "Schreibgeschützte Kopie erstellen" – sollte automatisch ausgewählt sein. Dann hast auch Du dokumentiert, was Du bestellst. In diesem Fenster ist darunter nochmals ein Button "Weiter" – bitte klicken.

Danach öffnet sich folgendes Fenster wo Du die gesamte Bestellung nochmals sehen kannst - und nun geht es zum elektronischen Absenden:

| Datei Bearbeiten Anzeige E                         | lektronische Signaturen Fens                           | ter Hilfe                                                                                                    |                                                                      |
|----------------------------------------------------|--------------------------------------------------------|----------------------------------------------------------------------------------------------------|----------------------------------------------------------------------|
| Start Werkzeuge                                    | & Dressen_MG_Beste                                     | ×                                                                                                    | ? 🜲 🥴                                                                |
| 🖺 🕁 🗇 🖶                                            | 0                                                      | ) 🕒 1 / 2 🖡 🖑 🕞 🕀 122% 🕶 📅 🐺 🗒 💭 🖉 🗍 🖓                                                                                 | a 🖂 🕰                                                                |
| P Zertifiziert durch Ado<br>Zertifikat ausgestellt | obe Sign, a Document Clou<br>von Intesi Group EU Quali | d solution <adobe-sign-certified@adobe.com>, prod-hsm,<br/>ied Electronic Seal CA G2.</adobe-sign-certified@adobe.com> | Weitere Optionen                                                     |
| <b>₽</b>                                           | TCB Tennisdresse                                       |                                                                                                    | <ul> <li>Freigabe-Link abrufen</li> <li>Eine Kopie senden</li> </ul> |
| П<br>С<br>с                                        |                                                        | Bestellformular<br>Club-Dress                                                                                          | $\mathcal{O}_{\mathbf{s}}$ Eine weitere Vereinbarung untersch        |
|                                                    | Um den Kosten                                          | beitrag von EUR 20,00/Set bestelle ich folgendes verbindlich:                                                          |                                                                      |
|                                                    | Persönliche Anga                                       | pen *)Pflichtfelder                                                                                                    |                                                                      |
|                                                    | Vorname *)                                             | Maxima                                                                                                    |                                                                      |
| 4                                                  | Zuname *)                                              | Mustermann                                                                                                    |                                                                      |
|                                                    | erreichbar unter*)                                     | 0664 00 0000 0000                                                                                                    |                                                                      |

Zum Absenden wähle "Eine Kopie senden"

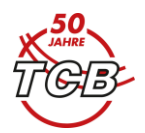

| 🖉 Einen Link erstellen           | Eine Kopie senden                                                                                                    |
|----------------------------------|----------------------------------------------------------------------------------------------------|
| 2 <sub>0</sub> Eine Kopie senden | Senden Sie eine Kopie Ihres fertiggestellten Dokuments<br>E-Mail. Empfänger können die Datei anzeigen, aber nicht<br>ändern. |
|                                  | <mark>&gt;</mark> ସା 🛛 🕷                                                                                                    |
|                                  | Dressen_MG_Bestellformular_2022_templ                                                                                        |
|                                  | Persönliche Nachricht eingeben (optional)                                                                                    |
|                                  |                                                                                                    |
|                                  |                                                                                                    |

Trage hier die Adresse <u>tcbdressen2022@gmail.com?subject=Dressenbestellung</u> ein, wenn Du möchtest schreib noch eine Nachricht dazu und drücke danach auf "**Senden**".

In unserem Fallbeispiel sieht das dann so aus:

| 🤗 Einen Link erstellen | Eine Kopie senden                                                                                                    |
|------------------------|----------------------------------------------------------------------------------------------------|
| e Eine Kopie senden    | Senden Sie eine Kopie Ihres fertiggestellten Dokuments per<br>E-Mail. Empfänger können die Datei anzeigen, aber nicht<br>ändern. |
| _                      | tcbdressen2022@gmail.com ×                                                                                                    |
|                        | Dressen_MG_Bestellformular_2022_templ                                                                                            |
| _                      | Anbei meine Bestellung - IG Maxina Mustermann                                                                                    |
|                        |                                                                                                    |

Zum Abschluss erscheint dann folgendes und Du kannst das Fenster schließen:

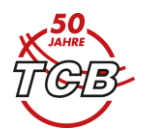

|                            | ×         |
|----------------------------|-----------|
|                            |           |
|                            |           |
| Ihre Datei wurde gesendet. |           |
|                            |           |
|                            | Schließen |

## Das war's auch schon!

Wir hoffen, dass Dir mit dieser Anleitung ein weiterer Schritt in der elektronischen Welt leichter fällt!

Nicht verzweifeln: Es geht wie eingangs beschrieben auch die herkömmliche Variante mit ausdrucken, ausfüllen, unterschreiben, einscannen, und als Beilage per E-Mail schicken.

Dein Vorstandsteam